## Digitize a Cassette Tape to PC

## **Step 1: Setting up the cassette.**

- 1. Turn on the machine. The Power Button is in the lower-left corner.
- 2. Push Eject to open the cassette holder.
- 3. Place cassette into holder and close door.
- 4. Rewind to beginning of tape or where you want to start converting.

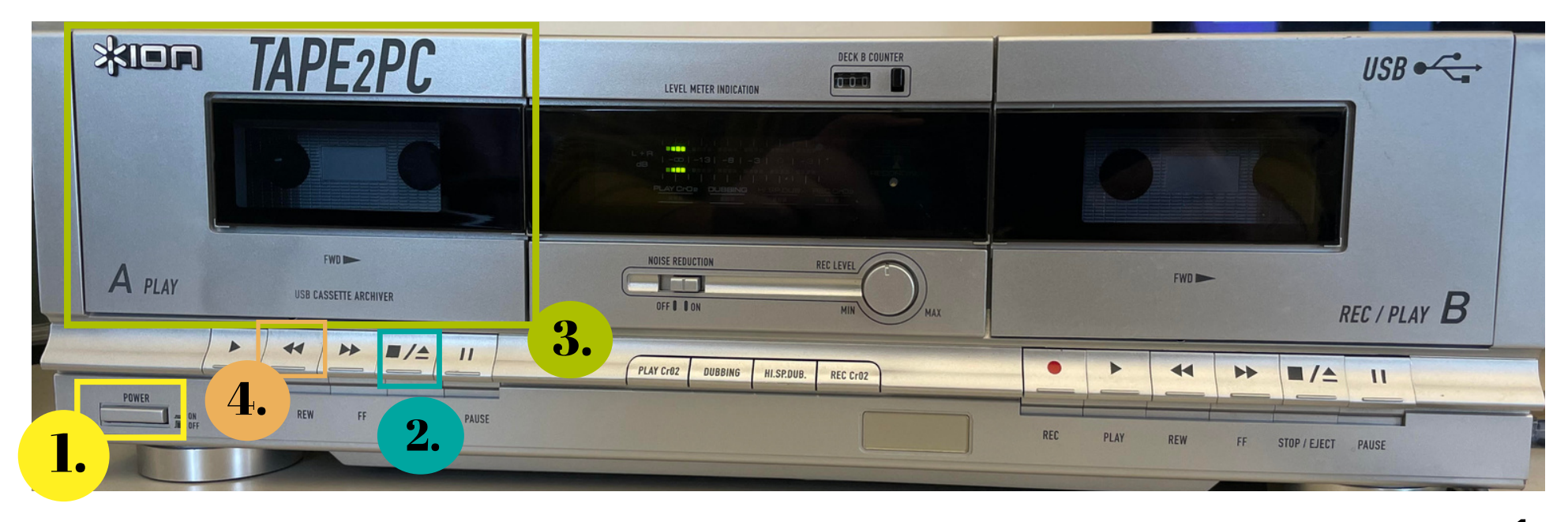

## Step 2: Converting Tape to MP3

- 1. Make sure the Tape2PC machine is connected to the Macbook Pro using the USB cord.
- 2. Open EZ Vinyl Converter.

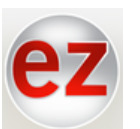

a. The name is misleading. This software transfers cassettes to a computer.

- 3. *Click* **Next** at the bottom right hand corner of the screen.
- 4. *Press* **play** on the Tape2PC machine.

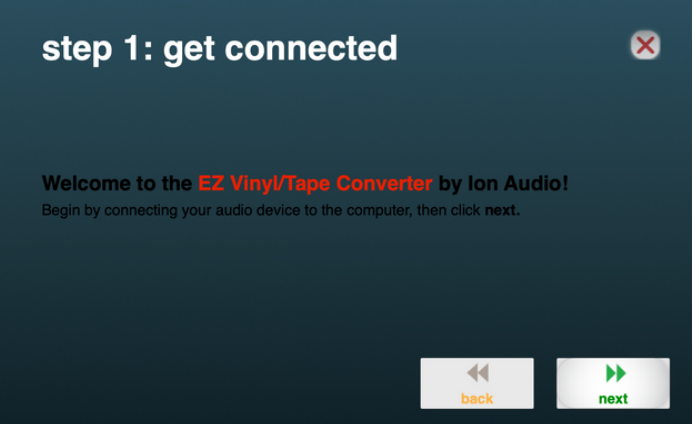

- 5. Look at the Macbook Pro Screen. If there are 2 green bars moving, you know the Tape2PC machine is connected to the Macbook Pro.
- 6. Rewind cassette to the beginning.
- 7. Click record on the Macbook Pro and press play on the

Automatically split into tracks

Tape2 1PC machine.

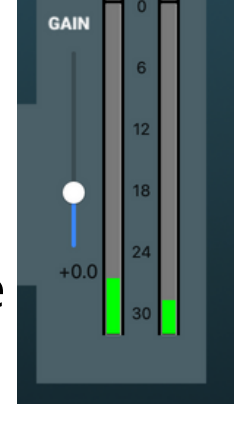

## Step 3: Last Steps

- 1. Wait until tape is finished playing and *click* **Next**.
- 2. Fill in any relevant information and *click* **Next**.

| Album:       |  |
|--------------|--|
| Track title: |  |
| nuer une.    |  |

- 3. To record another tape, *click* **Next**.
- 4. If you are **finished** recording, *click* **the X** at the top right of the screen.
- 5. EZ Software will ask "Would you like to quit and abort your recording now?"
  - a. *Click* **Yes.** You will not lose your recording.
- 6. To find your recording, open the **Music app** on the Macbook Pro.
- 7. Now you can burn the music to a CD and/or save to a flash drive.

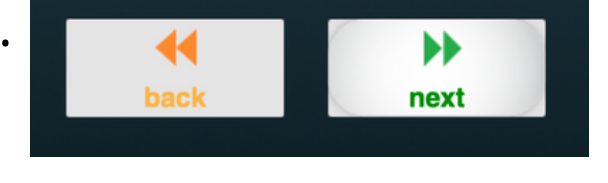

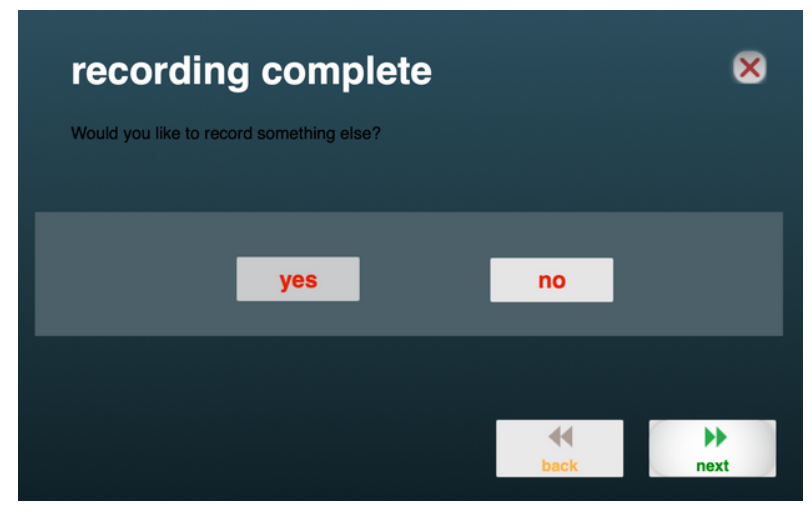

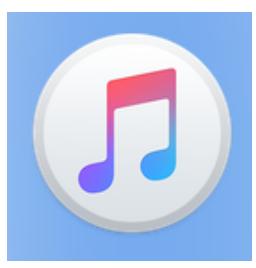